## Stahování dat z aplikace CARELINK

## (technologie firmy Medtronic)

## POSTUP ZÍSKÁNÍ DAT

1) přihlaste se na internetové stránky https://carelink.minimed.eu (viz obrázek 1) 2) kliknete na Zprávy a vyberte časové období: poslední 1/ měsíce (viz obrázek 2) 3) označte zakliknutím následující zprávy (viz obrázek 3): - Dodržování léčby - Přehled údajů senzoru a glukometru - Aktuální záznam nastavení přístroje - Denní zprávy 4) označte zakliknutím všech 14 dní v okénkách s datumem pod zprávami (viz obrázek 4) 5) nahoře kliknete na Generovat zprávy (viz obrázek 5) 6) zprávu uložte jako PDF

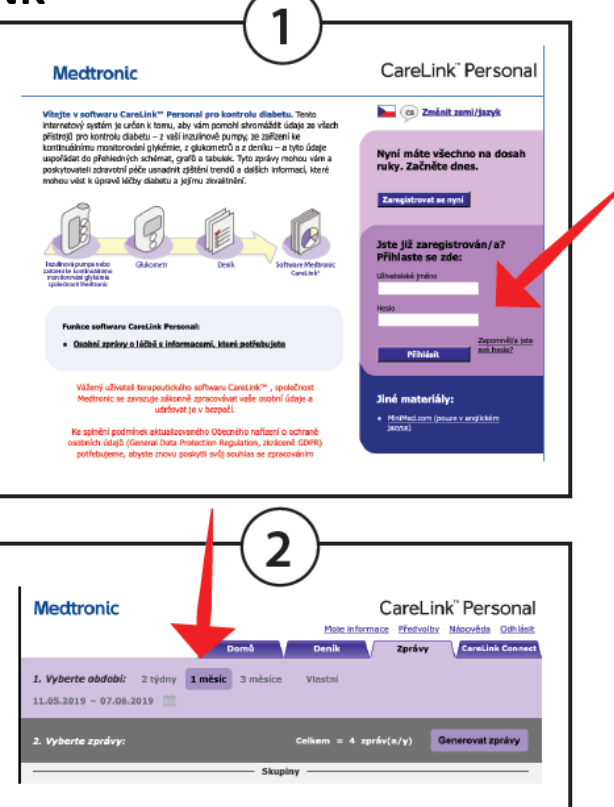

## Odeslání stažených dat:

Soubor odešlete na email: info@mudrkoliba.cz

Email nazvěte: Stažený glukometr/senzor/pumpa

Do textu emailu napište kontaktní údaje:

Jméno a přimění

Email

Mobilní telefon

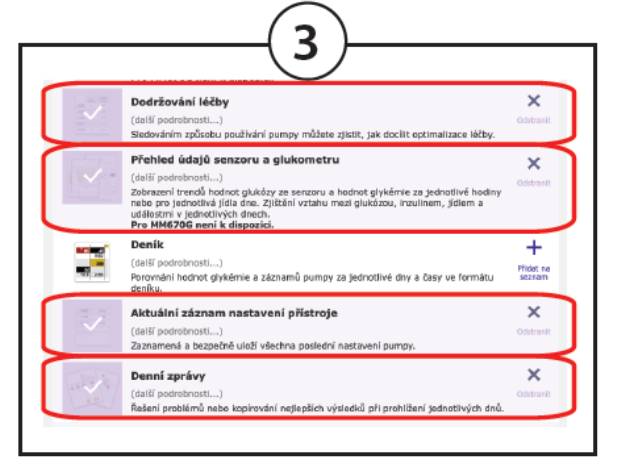

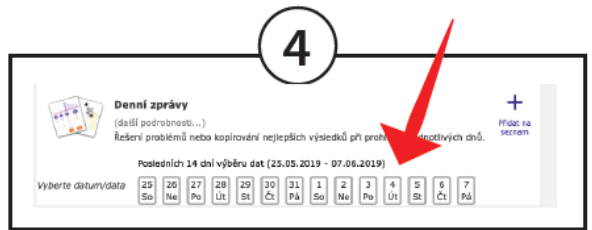

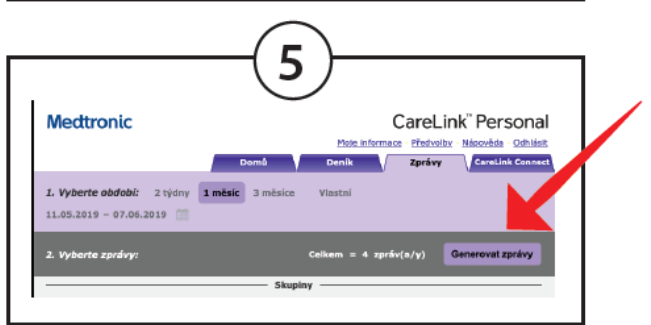